2024年9月 +日注 | 金口環境検索切合

## 一般財団法人食品環境検査協会

## 証明書・請求書 Web 発行サービスのご利用方法

## ご利用方法

① 申込書の発行方法指定欄にて、「Web 証明書」「Web 請求書」をご指定ください。 併せて送信先 e-mail アドレスを忘れずにご記載ください。

② <u>【初回のみ】</u>記載いただいた e-mail アドレスを当協会にてユーザー登録いたします。
 登録後、【e-digidatasharing】ユーザー登録完了のお知らせのメールを送信しますので、
 メール内のリンク <u>https://e-digi.jp/edigi/</u>よりアクセスして頂き、下記の設定手続きをお願いいたします。

- A. ログインパスワードの再設定
- B. 発行通知用 e-mail アドレス system-info@e-digi.jp の受信許可設定
- C. ご利用端末への『ルート証明書』のインストール

A. ログインパスワードの再設定

ご登録いただきました e-mail アドレスおよび初期パスワード\*を入力し、ログイン後にパス ワードを変更してください。(推奨ブラウザ; Google Chrome)

| — e-digi datasharing —                        |                              |
|-----------------------------------------------|------------------------------|
| メールアドレス                                       | <br>  ※初期パスワード:pass (すべて小文字) |
| パスワード                                         | 初回ログイン時に変更していただきます。          |
| 初回ログインの場合は、パスワード変更画面に移動します。                   |                              |
| ログイン パスワード変更                                  |                              |
| Digisign                                      |                              |
| ©2023 All Rights Reserved. DIGISIGN Co., Ltd. |                              |

ログイン画面

## B. 発行通知用 e-mail アドレス system-info@e-digi.jp の受信許可設定

証明書/請求書が発行されますと、ご登録いただきました e-mail アドレスに、発行を通知するメール【e-digidatasharing】書類送付のお知らせ が system-info@e-digi.jp から送信されます。使用されているメールソフトの設定方法に従い、事前に system-info@e-digi.jp からのメールを受信できるように設定変更をおねがいします。

<u>C. ご利用端末への『ルート証明書』のインストール</u>

別紙「ルート証明書インストール手順」※ に従い、ご利用の端末にて操作してください。 (所要時間3分程度)

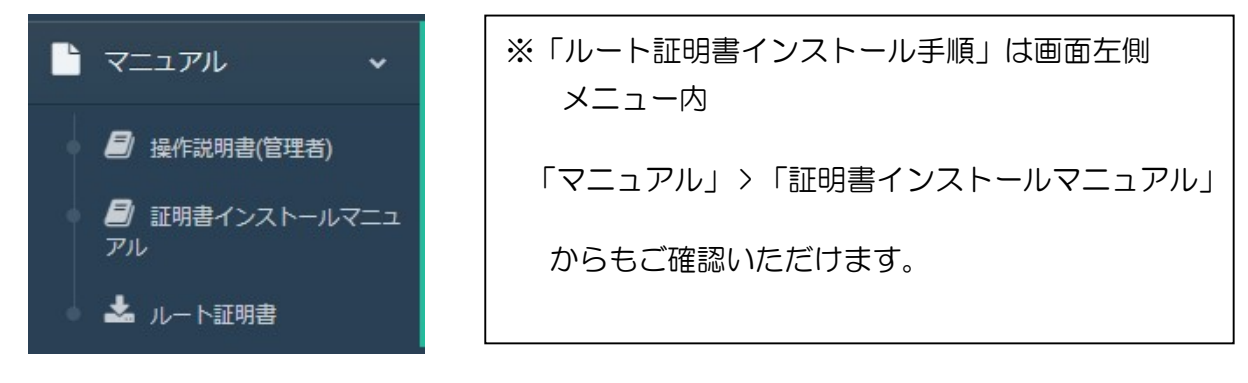

③ 全ての初期設定が完了後、証明書・請求書が発行され【e-digidatasharing】書類送付のお知らせのメールが届きましたら、メール内のリンク<u>https://e-digi.jp/edigi/</u>よりログインして書類ダウンロード画面から必要な書類をクリックしてダウンロードしてください。

※試験終了予定日を過ぎてもメールが届いていない場合は、お手数ですが申込された事業所 にご連絡ください。

| 書類管理         | =                                                |                             |         |      |          |  |  |
|--------------|--------------------------------------------------|-----------------------------|---------|------|----------|--|--|
| 総務部          |                                                  |                             |         |      |          |  |  |
| רב⊐ <b>×</b> |                                                  |                             |         |      |          |  |  |
| 📩 書類ダウンロード   | びウンロード 発行年 2024年 ∨ 書類種別 ∨ グウンロード状況 □DL済 ☑未DL 検 索 |                             |         |      |          |  |  |
| 📑 マニュアル 🗸 🗸  | 年月                                               | 書類番号                        | 金額      | 書類種別 | ダウンロード状況 |  |  |
|              |                                                  | D_000000_010_XH00139S_01    | 55,550  | 納品書  |          |  |  |
|              |                                                  | D_000000_010_XH00140S_01    | 49,880  | 納品書  |          |  |  |
|              |                                                  | C_000000_010_XHA00094_01_01 |         | 証明書  |          |  |  |
| Ů ログアウト      | 2024年03月                                         | C_000000_010_XHA00095_01_01 |         | 証明書  |          |  |  |
|              |                                                  | I_000000_010_XH00139S_01    | 55,550  | 請求書  |          |  |  |
|              |                                                  | 1_000000_010_XH00140S_01    | 49,880  | 請求書  |          |  |  |
|              |                                                  | I_000000_010_XH00141S_01    | 110,000 | 請求書  |          |  |  |
|              | L                                                |                             |         |      |          |  |  |
|              | A                                                |                             |         |      |          |  |  |

書類ダウンロード画面

④ 必要な書類のダウンロードができたらログアウトしてください。

特記事項

- 本サービスは、株式会社デジサインの電子文書配信・保管システム「e-digi Data Sharing」 を使用しています。
- ご登録いただくメールアドレスは、【e-digidatasharing】へのログイン ID および発行通 知メールの配信先となります。配信先に複数のメールアドレスを登録することはできませ ん。
- 証明書のダウンロード可能期間はメール到着後3か月となります。なお、請求書・納品書の保管期間は無期限です。
- 本システムはサービス品質向上のため、予告なく仕様変更する可能性がございます。